# Värilaatuopas

Tämän värilaatuoppaan tarkoitus on auttaa käyttäjiä ymmärtämään, miten tulostimen toimintoja voidaan käyttää väritulosteiden säätämiseen ja mukauttamiseen.

### Laatu-valikko

| Valikkokohta     | Kuvaus                                                                                                    | Asetukset               |
|------------------|----------------------------------------------------------------------------------------------------|-------------------------|
| Tulostustila     | Määrittää, tulostetaanko kuvat harmaasävyisinä vai värillisinä                                                                                                    | Väri                    |
|                  | Huomautus: Oletusasetus on Väri.                                                                                                    | Vain musta              |
| Värinkorjaus     | Säätää tulostetun sivun värien tulostusta                                                                                                    | Automaattinen           |
|                  | Huomautuksia:                                                                                                    | Ei käytössä             |
|                  | <ul> <li>Additiivisten ja subtraktiivisten värien välisten erojen vuoksi joitakin<br/>värejä, jotka näkyvät tietokoneen näytössä, ei voida tulostaa.</li> </ul>                                                                       | Manuaalinen             |
|                  | <ul> <li>Oletusasetus on Automaattinen. Automaattinen-asetuksella<br/>kussakin tulostetun sivun objektissa käytetään eri värinmuuntotau-<br/>lukkoa. Laite tarkkailee kunkin objektin värinmääritystä.</li> </ul>                     |                         |
|                  | <ul> <li>Ei käytössä -asetus poistaa värinkorjauksen käytöstä.</li> </ul>                                                                                                    |                         |
|                  | <ul> <li>Manuaalinen-asetus sallii värinmuuntotaulukoiden mukauttamisen<br/>Värinsäätö käsin -valikon asetuksilla.</li> </ul>                                                                                                    |                         |
| Tarkkuus         | Määrittää tulostustarkkuuden                                                                                                    | 1200 dpi                |
|                  | Huomautuksia:                                                                                                    | 4800 CQ                 |
|                  | Oletusasetus on 4800 CQ.                                                                                                    |                         |
|                  | <ul> <li>1200 dpi -asetuksella saat tarkimman tulosteen. Tämä asetus lisää kiiltoa.</li> </ul>                                                                                                    |                         |
| Tummuuden säätö  | Vaalentaa tai tummentaa tulostetta                                                                                                    | 1–5                     |
|                  | Huomautuksia:                                                                                                    |                         |
|                  | Oletusasetus on 4.                                                                                                    |                         |
|                  | <ul> <li>Voit säästää väriainetta valitsemalla pienemmän numeron.</li> </ul>                                                                                                    |                         |
|                  | <ul> <li>Jos Tulostustila-asetus on Vain musta, asetusvaihtoehto 5 lisää<br/>kaikkien tulostustöiden väriaineen tummuutta.</li> </ul>                                                                                                 |                         |
|                  | • Jos Tulostustila-asetus on Väri, asetusvaihtoehto 5 on sama kuin 4.                                                                                                    |                         |
| Viivojen korjaus | Ottaa käyttöön tulostustilan, jota suositellaan esimerkiksi rakennuspii-<br>rustusten, karttojen, virtapiirikaavioiden ja vuokaavioiden tulostamiseen                                                                                 | Käytössä<br>Ei käytössä |
|                  | Huomautuksia:                                                                                                    |                         |
|                  | <ul> <li>Voit määrittää Viivojen korjaus -asetuksen ohjelmistosovelluksessa,<br/>kun asiakirja on auki (Windows), valitsemalla Tiedosto → Tulosta<br/>ja sen jälkeen Ominaisuudet, Määritykset, Asetukset tai<br/>Asennus.</li> </ul> |                         |
|                  | Voit ottaa Viivojen korjaus -asetuksen käyttöön upotetussa Web-<br>palvelimessa kirjoittamalla IP-osoitteen selaimen osoiteriville.                                                                                                   |                         |

| Valikkokohta                | Kuvaus                                                                                                    | Asetukset               |
|-----------------------------|----------------------------------------------------------------------------------------------------|-------------------------|
| Värinsäästö                 | Vähentää kuvien tulostamiseen käytetyn väriaineen määrää. Tekstin tulostukseen käytetyn väriaineen määrää ei vähennetä.                                                                                 | Käytössä<br>Ei käytössä |
|                             | Huomautuksia:                                                                                                    |                         |
|                             | <ul> <li>Oletusasetus on Ei käytössä.</li> <li>Käytössä-asetus ohittaa Tummuuden säätö -asetukset.</li> <li>PPDS-ohjain ei tue värinsäästöä, ja PCL-emulointiohjelmisto tukee sitä osittain.</li> </ul> |                         |
| RGB-kirkkaus                | Säätää väritulosteiden kirkkautta                                                                                                    | -6 - 6                  |
|                             | Huomautuksia:                                                                                                    |                         |
|                             | Oletusasetus on 0.                                                                                                    |                         |
|                             | <ul> <li>-6 on suurin mahdollinen vahennys. 6 on suurin mahdollinen lisays.</li> <li>Tämä ei vaikuta tiedostoihin, joissa käytetään CMYK-värimääri-<br/>tyksiä.</li> </ul>                              |                         |
| RGB-kontrasti               | Säätää väritulosteiden kontrastia                                                                                                    | 0 - 5                   |
|                             | Huomautuksia:                                                                                                    |                         |
|                             | Oletusasetus on 0.                                                                                                    |                         |
|                             | <ul> <li>Tämä ei vaikuta tiedostoihin, joissa käytetään CMYK-värimääri-<br/>tyksiä.</li> </ul>                                                                                                    |                         |
| RGB-kylläisyys              | Säätää väritulosteiden kylläisyyttä                                                                                                    | 0 - 5                   |
|                             | Huomautuksia:                                                                                                    |                         |
|                             | Oletusasetus on 0.                                                                                                    |                         |
|                             | <ul> <li>Tämä ei vaikuta tiedostoihin, joissa käytetään CMYK-värimääri-<br/>tyksiä.</li> </ul>                                                                                                    |                         |
| Väritasapaino →<br>• Svaani | Säätää tulosteiden väriä lisäämällä tai vähentämällä kunkin värin tulos-<br>tamiseen käytetyn väriaineen määrää                                                                                         | -5 - 5                  |
| Magenta                     | Huomautus: Oletusasetus on 0.                                                                                                    |                         |
| Keltainen                   |                                                                                                    |                         |
| Musta                       |                                                                                                    |                         |
| Palauta oletuks.            |                                                                                                    |                         |

| Valikkokohta                                          | Kuvaus                                                                                                    | Asetukset                                              |
|-------------------------------------------------------|----------------------------------------------------------------------------------------------------|--------------------------------------------------------|
| Väriesimerkit                                         | Tulostaa esimerkkisivuja jokaisesta tulostimessa käytettävästä RGB- ja<br>CMYK-värinmuuntotaulukosta                                                                                                    | sRGB-näyttö<br>Tarkka sRGB                             |
|                                                       | Huomautuksia:                                                                                                    | Näyttö—Tod. musta                                      |
|                                                       | <ul> <li>Minkä tahansa asetuksen valitseminen tulostaa esimerkin.</li> </ul>                                                                                                    | Tarkka                                                 |
|                                                       | <ul> <li>Väriesimerkkisivuilla on värillisiä ruutuja ja niiden ohella RGB- tai<br/>CMYK-yhdistelmät, joista kunkin ruudun väri muodostuu. Nämä sivut<br/>voivat auttaa käyttäjää päättämään, mitä yhdistelmiä käytetään<br/>halutun väritulosteen aikaansaamiseksi.</li> </ul>               | Ei kaytossa—RGB<br>US CMYK<br>Euro CMYK<br>Tarkka CMYK |
|                                                       | <ul> <li>Esimerkkisivujen luettelon avaaminen on helpointa upotetun Web-<br/>palvelimen kautta. Upotetulla Web-palvelimella tarkoitetaan verkko-<br/>tulostimissa sijaitsevia vakiosivuja. Voit käyttää sivuja kirjoittamalla<br/>tulostimen IP-osoitteen selaimen osoiteriville.</li> </ul> | Ei käytössä—CMYK                                       |
| Värinsäätö käsin →                                    | Mukauttaa RGB-värinmuuntoa                                                                                                    | Tarkka                                                 |
| RGB-kuva                                              | Huomautuksia:                                                                                                    | sRGB-näyttö                                            |
| <ul> <li>RGB-teksti</li> <li>RGB-grafiikka</li> </ul> | <ul> <li>Oletusasetus on sRGB-näyttö. Se käyttää värinmuuntotaulukkoa,<br/>jonka avulla pyritään tulostamaan tietokoneen näytön värejä<br/>vastaava tuloste.</li> </ul>                                                                                                    | Naytto—Tod. musta<br>Tarkka sRGB<br>Ei käytössä        |
|                                                       | <ul> <li>Kirkas-asetuksella tulostin käyttää värinmuuntotaulukkoa, joka<br/>tuottaa kirkkaita ja täyteläisiä värejä.</li> </ul>                                                                                                    |                                                        |
|                                                       | <ul> <li>Näyttö—Tod. musta -asetuksella tulostin käyttää värinmuuntotau-<br/>lukkoa, jossa neutraalien harmaasävyjen tulostamiseen käytetään<br/>ainoastaan mustaa väriainetta.</li> </ul>                                                                                                   |                                                        |
|                                                       | <ul> <li>sRGB-kirkas-asetuksella tulostin käyttää värinmuuntotaulukkoa,<br/>joka lisää kylläisyyttä. Tämä on suositeltava asetus yritysgrafiikalle<br/>ja tekstille.</li> </ul>                                                                                                    |                                                        |
|                                                       | <ul> <li>Ei käytössä -asetus poistaa värinmuunnon käytöstä.</li> </ul>                                                                                                    |                                                        |
| Värinsäätö käsin →                                    | Mukauttaa CMYK-värinmuuntoa                                                                                                    | US CMYK                                                |
| CMYK-kuva                                             | Huomautuksia:                                                                                                    | Euro CMYK                                              |
| CMYK-teksti     CMYK-grafiikka                        | <ul> <li>Oletusasetus on US CMYK. Tällä asetuksella tulostin käyttää värin-<br/>muuntotaulukkoa, joka jäljittelee SWOP-väritulostusta.</li> </ul>                                                                                                    | Ei käytössä                                            |
|                                                       | <ul> <li>Euro CMYK -asetuksella tulostin käyttää värinmuuntotaulukkoa, joka<br/>jäljittelee EuroScale-väritulostusta.</li> </ul>                                                                                                    |                                                        |
|                                                       | <ul> <li>Tarkka CMYK tulostaa värit täyteläisinä käytettäessä US CMYK -<br/>värinmuuntotaulukkoa.</li> </ul>                                                                                                    |                                                        |
|                                                       | <ul> <li>Ei käytössä -asetus poistaa värinmuunnon käytöstä.</li> </ul>                                                                                                    |                                                        |
| Värinsäätö                                            | Aloittaa tulostimen värinmuuntotaulukoiden uudelleenkalibroinnin ja<br>antaa tulostimen säätää tulostimen värien epäsuhtaisuutta                                                                                                    | Ei mitään                                              |
|                                                       | Huomautuksia:                                                                                                    |                                                        |
|                                                       | <ul> <li>Kalibrointi alkaa, kun tämä kohta valitaan Näytössä näkyy teksti<br/>Kalibroidaan, kunnes kalibrointi on valmis.</li> </ul>                                                                                                    |                                                        |
|                                                       | <ul> <li>Värien epäsuhtaisuus voi johtua vaihtelevista olosuhteista, kuten<br/>huoneen lämpötilasta tai kosteudesta. Värien säädöt perustuvat<br/>tulostimen algoritmeihin. Samalla kalibroidaan myös värinkohdistus.</li> </ul>                                                             |                                                        |

#### Väritulostusta koskevia usein esitettyjä kysymyksiä

#### Mikä on RGB-väri?

Punaista, vihreää ja sinistä valoa voidaan sekoittaa erisuuruisina määrinä toisiinsa, jolloin saadaan aikaan suuri määrä luonnossa esiintyviä värejä. Esimerkiksi yhdistämällä punaista ja vihreää saadaan keltaista. Televisioiden ja tietokonenäyttöjen värit saadaan aikaan tällä menetelmällä. RGB-väri on värien kuvausmenetelmä, joka osoittaa, kuinka paljon punaista, vihreää ja sinistä tarvitaan tietyn värin tuottamiseen.

#### Mikä on CMYK-väri?

Syaania, magentaa, keltaista ja mustaa mustetta tai väriainetta voidaan tulostaa erisuuruisina määrinä, jolloin saadaan aikaan suuri määrä luonnossa esiintyviä värejä. Esimerkiksi yhdistämällä syaania ja keltaista saadaan aikaan vihreää väriä. Painokoneet, mustesuihkutulostimet ja laserväritulostimet tuottavat värit tällä tavalla. CMYKväri on värien kuvausmenetelmä, joka osoittaa, kuinka paljon syaania, magentaa, keltaista ja mustaa tarvitaan tietyn värin tuottamiseen.

#### Miten väri määritetään tulostettavassa asiakirjassa?

Sovellusohjelmissa asiakirjan värit määritetään tavallisesti käyttämällä RGB- tai CMYK-väriyhdistelmiä. Lisäksi käyttäjä voi niissä yleensä muuttaa asiakirjan jokaisen objektin väriä. Lisätietoja on sovelluksen ohjeessa.

#### Miten tulostin tietää, mitä väriä sen on tulostettava?

Kun käyttäjä tulostaa asiakirjan, jokaisen objektin tyyppiä ja väriä koskeva tieto lähetetään tulostimeen. Väritieto kulkee värinmuuntotaulukoiden avulla, jotka muuntavat värin sopiviksi määriksi syaania, magentaa, keltaista ja mustaa väriainetta, joita tarvitaan halutun värin tuottamiseen. Objektityyppiä koskevan tiedon avulla eri objektityypeissä voidaan käyttää eri värinmuuntotaulukoita. Voidaan esimerkiksi käyttää yhtä värinmuuntotaulukkoa tekstiin ja jotain toista värinmuuntotaulukkoa valokuviin.

# Käytänkö tulostimen PostScript- vai PCL-emulointiohjelmistoa? Mitä asetuksia on käytettävä, jotta väri olisi mahdollisimman hyvä?

On erittäin suositeltavaa käyttää PostScript-ohjainta parhaan värinlaadun takaamiseksi. PostScript-ohjaimen oletusasetukset tuottavat halutunlaisen värinlaadun useimmissa tulosteissa.

#### Miksi tulosteessa oleva väri ei vastaa tietokoneen näytössä näkyvää väriä?

Yleensä värinmuuntotaulukot, joita käytetään automaattisessa Värinkorjaus-tilassa, arvioivat vakiotietokonenäytön värit. Tulostinten ja näyttöjen keskenään erilaisen tekniikan vuoksi moniin väreihin vaikuttavat kuitenkin myös esimerkiksi näyttöjen erot ja valaistusolosuhteet. Lisätietoja tulostimen väriesimerkkisivujen käyttämisestä tiettyjen värintäsmäysongelmien ratkaisemiseen on kohdassa Miten saan jonkin tietyn värin (esimerkiksi yrityksen logon värin) vastaamaan tulostimen tulostamaa väriä?

#### Tulostettu sivu näyttää sävytetyltä. Voinko säätää väriä vähän?

Käyttäjän mielestä tulosteet saattavat joskus näyttää sävytetyiltä (esimerkiksi tuloste näyttää liian punaiselta). Tämä voi johtua ympäristötekijöistä, paperilajista, valaistusoloista tai käyttäjän mieltymyksistä. Tällaisessa tapauksessa miellyttävämpi väri voidaan säätämällä Väritasapaino-asetusta. Väritasapaino-asetuksen avulla käyttäjä voi hienosäätää kussakin värissä käytettävän väriaineen määrää. Kun Väritasapaino-valikossa valitaan positiivisia arvoja syaanille, magentalle, keltaiselle ja mustalle, valitun värin väriaineen määrä lisääntyy vähän. Kun valitaan negatiivisia arvoja, väriaineen määrä vähenee. Jos esimerkiksi koko tulostettu sivu on käyttäjän mielestä liian punainen, vähentämällä sekä magentaa että keltaista saadaan aikaan väri, joka miellyttää mahdollisesti enemmän.

Lisätietoja Väritasapaino-asetuksen säätämisestä on Ohjelmisto ja käyttöoppaat -CD-levyn Valikko- ja ilmoitusoppaassa.

#### Värilliset kalvot näyttävät tummilta heijastettaessa. Voinko tehdä mitään värin parantamiseksi?

Tämä ongelma on hyvin yleinen, kun kalvoja näytetään heijastukseen perustuvilla piirtoheittimillä. Jotta värinlaatu olisi paras mahdollinen, on suositeltavaa käyttää siirtoheittimiä. Jos on käytettävä heijastukseen perustuvaa piirtoheitintä, kalvoa voidaan vaalentaa Tummuuden säätö -asetuksella 1, 2 tai 3. Lisätietoja on *Ohjelmisto ja käyttöoppaat* -CD-levyn *Valikko- ja ilmoitusoppaassa*.

Tulosta ainoastaan suositelluille värillisille kalvoille. Lisätietoja papereista ja tulostusmateriaaleista on *Ohjelmisto ja käyttöoppaat* -CD-levyn *Käyttöoppaassa*.

#### Mitä on manuaalinen värinkorjaus?

Kun käytetään automaattista Värinkorjaus-asetusta, jokaiseen objektiin käytettävät värinmuuntotaulukot tuottavat halutunlaisen värin useimmissa asiakirjoissa. Joskus käyttäjä haluaa ehkä käyttää jotain muuta väritaulukkosovitusta. Tämä mukauttaminen tehdään käyttämällä Värinsäätö käsin -valikkoa ja Värinkorjausasetusta Käsinsäätö.

Värinkorjaus-asetusta Käsinsäätö käytetään RGB- ja CMYK-värinmuuntotaulukkomäärityksiin, jotka on tehty Värinsäätö käsin -valikossa.

Käyttäjät voivat valita minkä tahansa RGB- tai CMYK-värinmuuntotaulukon:

| Värinmuuntotaulukko | Asetukset                             |
|---------------------|---------------------------------------|
| RGB                 | <ul> <li>sRGB-näyttö</li> </ul>       |
|                     | <ul> <li>Näyttö—Tod. musta</li> </ul> |
|                     | <ul> <li>Tarkka sRGB</li> </ul>       |
|                     | <ul> <li>Tarkka</li> </ul>            |
|                     | <ul> <li>Ei käytössä</li> </ul>       |
| СМҮК                | • US CMYK                             |
|                     | <ul> <li>Euro CMYK</li> </ul>         |
|                     | <ul> <li>Tarkka CMYK</li> </ul>       |
|                     | <ul> <li>Ei käytössä</li> </ul>       |

**Huomautus:** Manuaalisesta värinkorjauksesta ei ole hyötyä, jos sovellusohjelma ei määritä värejä RGB- tai CMYKyhdistelmillä. Siitä ei ole hyötyä myöskään siinä tapauksessa, että värien säätöä hallitaan sovelluksen tai tietokoneen käyttöjärjestelmän avulla.

#### Miten saan jonkin tietyn värin (esimerkiksi yrityksen logon värin) vastaamaan tulostimen tulostamaa väriä?

Joskus käyttäjillä on tarve saada jonkin tietyn objektin tulostettava väri vastaamaan tarkasti jotain tiettyä väriä. Joskus väri on esimerkiksi saatava vastaamaan yrityksen logon väriä. Vaikka joskus käy niin, ettei tulostin voi tuottaa täsmälleen haluttua väriä, sopivia värivastaavuuksia löytyy useimmissa tapauksissa.

Väriesimerkit-valikkokohdasta voi olla hyötyä tämäntyyppisen värinsovitusongelman ratkaisemiseen. Väriesimerkitarvot, joita on yhdeksän, vastaavat tulostimen värinmuuntotaulukoita. Kun valitaan mikä tahansa Väriesimerkit-arvo, tulostin tulostaa monisivuisen tulosteen, jossa on satoja värillisiä ruutuja. Jokaisen ruudun kohdalla on joko CMYKtai RGB-yhdistelmä sen mukaan, mikä taulukko on valittu. Kussakin ruudussa tarkasteltavana oleva väri on saatu aikaan siten, että ruudun kohdalla oleva CMYK- tai RGB-yhdistelmä on muunnettu valitun värinmuuntotaulukon avulla.

Käyttäjä voi verrata väriesimerkkisivuja ja etsiä ruudun, jonka väri on lähimpänä haluttua väriä. Ruudun kohdalla olevaa väriyhdistelmää voidaan sitten käyttää objektin värin muuntamiseen sovellusohjelmassa. Lisätietoja on sovelluksen ohjeessa. Manuaalinen värinkorjaus -asetus voi olla tarpeen, jotta valittua värinmuuntotaulukkoa voidaan käyttää objektille.

Tietyn värin etsintäongelman ratkaisemisessa käytettävät väriesimerkkisivut määräytyvät käytettävän Värinkorjausasetuksen (Autom., Ei käytössä tai Käsinsäätö) mukaan, tulostustyön tyypin (teksti, grafiikka tai kuvat) mukaan sekä sen mukaan, mitä väriyhdistelmäasetusta sovellusohjelma käyttää (RGB- tai CMYK-yhdistelmät). Kun tulostimen Värinkorjaus-asetus on Ei käytössä, värit tulostetaan tulostustyön tietojen mukaan. Värejä ei muunneta.

**Huomautus:** Väriesimerkit-sivuista ei ole hyötyä, jos sovellusohjelma ei määritä värejä RGB- tai CMYKyhdistelmillä. Lisäksi joissakin tilanteissa sovellusohjelma tai tietokoneen käyttöjärjestelmä säätää sovelluksessa määritetyt RGB- tai CMYK-yhdistelmät värienhallinnan kautta. Näin saatu tulostusväri ei aina vastaa tarkasti väriesimerkkisivujen väriä.

| Värinmääritys ja tulostettava kohde | Värinkorjaus-asetus | Käytettävät esimerkkisivut           |
|-------------------------------------|---------------------|--------------------------------------|
| RGB-teksti                          | Automaattinen       | Tarkka sRGB                          |
|                                     | Manuaalinen         | Värinsäätö käsin RGB-teksti -asetus  |
| RGB-grafiikka                       | Automaattinen       | Tarkka sRGB                          |
|                                     | Manuaalinen         | Värinsäätö käsin RGB-kuva -asetus    |
| RGB-kuva                            | Automaattinen       | sRGB-näyttö                          |
|                                     | Manuaalinen         | Värinsäätö käsin RGB-kuva -asetus    |
| CMYK-teksti                         | Automaattinen       | US CMYK tai Euro CMYK                |
|                                     | Manuaalinen         | Värinsäätö käsin CMYK-teksti -asetus |
| CMYK-grafiikka                      | Automaattinen       | US CMYK                              |
|                                     | Manuaalinen         | Värinsäätö käsin CMYK-kuva -asetus   |
| CMYK-kuva                           | Automaattinen       | US CMYK                              |
|                                     | Manuaalinen         | Värinsäätö käsin CMYK-kuva -asetus   |

Seuraavan taulukon avulla voit määrittää värintäsmäykseen käytettävät väriesimerkkisivut.

#### Mitä yksityiskohtaiset värinäytteet ovat, ja miten niitä käytetään?

Tämä aihe koskee ainoastaan verkkotulostimia. Näiden sivujen käyttämiseen tarvitaan upotettu Web-palvelin. Upotettu Web-palvelin merkitsee verkkotulostimen laiteohjelmistoon tallennettuja Web-sivuja. Voit avata Web-sivut kirjoittamalla verkkotulostimen IP-osoitteen Web-selaimen osoiteriville. Valitse **Määritys-valikko** ja **Yksityiskohtaiset värinäytteet**.

Lisätietoja upotetun Web-palvelimen käyttämisestä on Ohjelmisto ja käyttöoppaat -CD-levyn Käyttöoppaassa.

Yksityiskohtaiset värinäytteet vastaavat värinäytteiden oletussivuja, joita voidaan tarkastella tulostimen ohjauspaneelin Laatu-valikosta. Näiden oletusvärinäytteiden punaisen (R), vihreän (G) ja sinisen (B) värin tarkkuus on 10 %. Jos käyttäjä löytää sivuilta arvon, joka on lähellä haluttua väriä, mutta hän haluaa tarkkailla läheisen alueen värejä tarkemmin, hän voi luoda haluamansa väriarvon ja säätää tarkkuutta yksityiskohtaisten värinäytteiden avulla. Siten hän voi tulostaa useita sivuja, joiden värillisten ruutujen väri on lähellä haluttua väriä.

Käytettävissä on yhdeksän muuntotaulukkoa, joissa kussakin on seuraavat kolme vaihtoehtoa:

- Tulosta oletussivujen tulostaminen
- Yksityiskohtainen voit määrittää yksittäisiä punaisen, vihreän ja sinisen arvoja sekä värin tarkkuuden
- Nollaa voit poistaa nykyiset tiedot ja antaa uudet arvot

Sama voidaan toistaa syaanin (C), magentan (M), keltaisen (Y) ja mustan (K) värinmuuntotaulukon yhteydessä. CMYK-väri koostuu näistä arvoista. Oletustarkkuus on 10 % (musta) tai 20 % (syaani, magenta ja keltainen).

## **Tulostuslaatuopas**

Monet tulostuslaatuongelmat voidaan ratkaista vaihtamalla tulostustarvike tai huoltotarvike, jonka käyttöikä on päättymässä. Tarkista tulostimen tarvikkeen tila ohjauspaneelista.

Käytä seuraavaa taulukkoa apuna tulostuslaatuongelmien ratkaisemisessa:

#### Tulostuslaatuongelmien selvittäminen

Tulostuksen laatuongelmia voidaan ratkaista tulostamalla laatutestisivut:

- 1 Sammuta tulostin.
- 2 Pidä ohjauspaneelin Ø- ja ▶-painiketta painettuna samalla, kun kytket tulostimen virran.
- 3 Vapauta painikkeet, kun näyttöön tulee teksti **Testaus käynnissä**.

Tulostin lämpenee, minkä jälkeen Määritys-valikko tulee näyttöön.

4 Paina ▼-painiketta,kunnes √**Tul. laatutestit** -teksti tulee näyttöön, ja paina Ø-painiketta.

Sivut alustetaan. Näyttöön tulee ilmoitus **Laadun testaussivujen tulostus**, ja sivut tulostuvat. Ilmoitus näkyy ohjauspaneelissa, kunnes kaikki sivut tulostuvat.

5 Kun tulostuslaadun testisivut ovat tulostuneet, paina ▼-painiketta,kunnes näyttöön tulee √Poistu määr.val. -teksti, ja paina Ø-painiketta.

Seuraavien aiheiden tietojen avulla voit ratkaista tulostuslaatuongelmia. Jos ongelmien ratkaiseminen ei onnistu näiden ohjeiden avulla, ota yhteys asiakaspalveluun. Jokin tulostimen osa on ehkä säädettävä tai vaihdettava.

### Toistuvat virhekuviot

| Esimerkki | Syy                                                                                                    | Ratkaisu                                                                                                    |
|-----------|----------------------------------------------------------------------------------------------------|----------------------------------------------------------------------------------------------------|
|           | Jos sivulla esiintyy useita tietyn värisiä virhe-<br>kuvioita, värikasetti tai kuvansiirtoyksikkö voi<br>olla viallinen. | Vaihda väriainekasetti, jos virheiden väli on<br>• 33,5 mm<br>• 35,7 mm<br>Vaihda kuvansiirtoyksikkö, jos virheiden väli on<br>• 28,3 mm<br>• 72,4 mm |
|           | Jos sivulla esiintyy monenvärisiä virhekuvioita,<br>kiinnitysyksikkö voi olla viallinen.                                 | Vaihda kiinnitysyksikkö, jos virheiden väli on<br>116,2 mm.                                                                                           |

#### Värin kohdistusvirhe

| Esimerkki | Syy                                                                           | Ratkaisu                                                                                                    |
|-----------|-------------------------------------------------------------------------------|----------------------------------------------------------------------------------------------------|
| ABCDE     | Väri on siirtynyt oikean alueen ulkopuolelle tai<br>toisen värialueen päälle. | <ul> <li>Säädä värinkohdistusta. Lisätietoja on<br/>kohdassa "Värinkohdistuksen säätäminen"<br/>sivulla 8.</li> </ul>                                                              |
| ABCDE     |                                                                               | <ul> <li>Poista kuvansiirtoyksiköt ja asenna ne<br/>uudelleen. Lisätietoja tarvikkeiden asentami-<br/>sesta on Ohjelmisto ja käyttöoppaat -CD-levyn<br/>käyttöoppaassa.</li> </ul> |
|           |                                                                               | Huomautus: Jos ongelma ei ratkennut, säädä värinkohdistus uudelleen.                                                                                                    |

#### Värinkohdistuksen säätäminen

- 1 Varmista, että tulostimen virta on katkaistu.
- 2 Pidä ohjauspaneelin Ø- ja ▶-painiketta painettuna samalla, kun kytket tulostimen virran.
- Vapauta painikkeet, kun näyttöön tulee teksti Testaus käynnissä.
   Tulostin lämpenee, minkä jälkeen Määritys-valikko tulee näyttöön.
- 4 Paina ▼-painiketta,kunnes √värinkohdistus -teksti tulee näyttöön. Paina Ø-painiketta.
- **5** Tulosta kohdistussivu painamalla **O**-painiketta uudelleen.
- 6 Paina ▼-painiketta,kunnes √sarja A -teksti tulee näyttöön. Paina Ø-painiketta.
- 7 Valitse tulostetulta sivulta suorin A-kirjaimen vieressä olevista 20 viivasta.
- 8 Paina ◀-painiketta tai ▶-painiketta, kunnes kyseinen numero on näytössä, ja paina �-painiketta.
  Lähetetään valinta -teksti tulee näyttöön.
- 9 Kohdista sarjat A-L toistamalla vaiheita 6-8.
- **10** Paina **O**-painiketta.
- 11 Paina ▼-painiketta,kunnes näyttöön tulee √poistu määr.val. -teksti, ja paina Ø-painiketta.

Tulostimen uudelleenasetus -teksti näkyy hetkisen. Sen jälkeen näyttöön tulee kello ja lopulta Valmisteksti.

## Vaakasuorat raidat

| Esimerkki | Syy                                          | Ratkaisu                   |
|-----------|----------------------------------------------|----------------------------|
|           | Värikasetti on viallinen, tyhjä tai kulunut. | Vaihda väriainekasetti.    |
|           | Kiinnitysyksikkö on viallinen tai kulunut.   | Vaihda kiinnitysyksikkö.   |
|           | Kuvansiirtoyksiköt saattavat olla viallisia. | Vaihda kuvansiirtoyksiköt. |
|           |                                              |                            |
| ABCDE     |                                              |                            |
|           |                                              |                            |

## Epätasainen tulostusjälki

| Esimerkki                | Ѕуу                                                                     | Ratkaisu                                                                                                    |
|--------------------------|-------------------------------------------------------------------------|----------------------------------------------------------------------------------------------------|
|                          | Tulostusmateriaali on imenyt kosteutta suuren kosteuspitoisuuden takia. | Lisää materiaalia uudesta pakkauksesta paperi-<br>lokeroon.                                                                                                    |
| ABCDE<br>ABCE E<br>APCDE | Käytettävä tulostusmateriaali ei vastaa tulos-<br>timen vaatimuksia.    | Varmista, että Paperilaji- ja Paperin paino -<br>asetukset vastaavat käytettävää materiaalia.<br>Vältä tulostusmateriaaleja, joissa on karkea,<br>kuvioitu pinta. |
|                          | Väriainekasetti on lähes tyhjä.                                         | Vaihda väriainekasetti.                                                                                                    |
|                          | Kiinnitysyksikkö on kulunut tai viallinen.                              | Vaihda kiinnitysyksikkö.                                                                                                    |

#### Tuloste on liian tumma

| Syy                                                                                                    | Ratkaisu                                                                                                    |
|----------------------------------------------------------------------------------------------------|----------------------------------------------------------------------------------------------------|
| Tummuuden säätö -asetus on liian tumma, RGB-<br>kirkkaus-asetus liian tumma tai RGB-kontrasti-asetus<br>liian jyrkkä. | Valitse Tulostusominaisuuksissa jokin toinen Tummuuden<br>säätö-, RGB-kirkkaus- tai RGB-kontrasti-asetus, ennen<br>kuin lähetät työn tulostettavaksi. |
|                                                                                                    | <b>Huomautus:</b> Tämä ratkaisu koskee ainoastaan<br>Windowsia.                                                                                       |
| Väriainekasetti on viallinen.                                                                                         | Vaihda väriainekasetti.                                                                                                    |

## Tuloste on liian vaalea

| Syy                                                                                                    | Ratkaisu                                                                                                    |
|----------------------------------------------------------------------------------------------------|----------------------------------------------------------------------------------------------------|
| Tummuuden säätö -asetus on liian vaalea, RGB-<br>kirkkaus-asetus liian kirkas tai RGB-kontrasti-asetus<br>väärä. | <ul> <li>Valitse Tulostusominaisuuksissa jokin toinen<br/>Tummuuden säätö-, RGB-kirkkaus- tai RGB-kontrasti-<br/>asetus, ennen kuin lähetät työn tulostettavaksi.</li> </ul>                                                                                                    |
|                                                                                                    | <b>Huomautus:</b> Tämä ratkaisu koskee ainoastaan<br>Windowsia.                                                                                                    |
|                                                                                                    | <ul> <li>Säädä värilaatuasetuksia Laatu-valikossa.</li> </ul>                                                                                                    |
| Käytettävä tulostusmateriaali ei vastaa tulostimen<br>vaatimuksia.                                               | <ul> <li>Lisää tulostusmateriaalia uudesta pakkauksesta.</li> <li>Vältä tulostusmateriaaleja, joissa on karkea, kuvioitu pinta.</li> <li>Varmista, että lokeroihin lisäämäsi materiaali ei ole kosteaa.</li> <li>Varmista, että Paperilaji- ja Paperin paino -asetukset vastaavat käytettävää materiaalia.</li> </ul> |
| Värinsäästö on käytössä.                                                                                         | Poista värinsäästö käytöstä.                                                                                                    |
| Väriaine on vähissä.                                                                                             | Vaihda väriainekasetti.                                                                                                    |
| Värikasetti on viallinen tai kulunut.                                                                            |                                                                                                    |

## Vaalea, valkoinen tai väärän värinen viiva

| Esimerkki               | Syy                                 | Ratkaisu                                   |
|-------------------------|-------------------------------------|--------------------------------------------|
|                         | Väriainekasetti on viallinen.       | Vaihda värikasetti, joka aiheuttaa viivan. |
|                         | Kuvansiirtoyksiköt ovat viallisia.  | Vaihda kuvansiirtoyksiköt.                 |
|                         | Kuvansiirtovyö on viallinen.        | Vaihda kuvansiirtovyö.                     |
|                         | Tulostuspään linssit ovat likaisia. | Puhdista tulostuspään linssit.             |
|                         |                                     |                                            |
| ABCDE<br>ABCDE<br>ABCDE |                                     |                                            |

## Kalvojen tulostuslaatu on huono

| Syy                                                           | Ratkaisu                                                 |
|---------------------------------------------------------------|----------------------------------------------------------|
| Käyttämäsi kalvot eivät vastaa tulostimen vaatimuksia.        | Käytä vain tulostimen valmistajan suosittelemia kalvoja. |
| Käyttämäsi lokeron Paperilaji-asetus on jokin muu kuin kalvo. | Varmista, että Paperilaji-asetus on Piirtoheitinkalvo.   |

## Epätasainen tummuus

| Esimerkki | Syy                                          | Ratkaisu                   |
|-----------|----------------------------------------------|----------------------------|
|           | Väriainekasetti on viallinen.                | Vaihda väriainekasetti.    |
| ABCDE     | Kuvansiirtoyksikkö on kulunut tai viallinen. | Vaihda kuvansiirtoyksikkö. |
| ABCDE     |                                              |                            |
| ABCDE     |                                              |                            |

### Harmaa tausta

| Esimerkki               | Syy                                     | Ratkaisu                                                                                                    |
|-------------------------|-----------------------------------------|----------------------------------------------------------------------------------------------------|
| ABCDE<br>ABCDE<br>ABCDE | Tummuuden säätö -asetus on liian tumma. | Valitse Tulostusominaisuuksissa jokin muu<br>Tummuuden säätö -asetus, ennen kuin lähetät työn<br>tulostettavaksi. |

## Pystysuorat raidat

| Esimerkki | Ѕуу                                                        | Ratkaisu                                                                  |
|-----------|------------------------------------------------------------|---------------------------------------------------------------------------|
|           | Väriaine leviää ennen tulostusmateriaaliin kiinnittymistä. | Jos tulostusmateriaali on jäykkää, kokeile syöttöä<br>toisesta lokerosta. |
|           | Väriainekasetti on viallinen.                              | Vaihda värikasetti, joka aiheuttaa viivat.                                |
|           | Kuvansiirtovyö on viallinen.                               | Vaihda kuvansiirtovyö.                                                    |
| ABCDE     |                                                            |                                                                           |

### Sivulla on sumeaa väriainetta tai taustavarjostusta

| Ѕуу                                          | Ratkaisu                                |
|----------------------------------------------|-----------------------------------------|
| Väriainekasetti on kulunut tai viallinen.    | Asenna kasetti uudelleen tai vaihda se. |
| Kuvansiirtovyö on kulunut tai viallinen.     | Vaihda kuvansiirtovyö.                  |
| Kuvansiirtoyksikkö on kulunut tai viallinen. | Vaihda kuvansiirtoyksikkö.              |
| Kiinnitysyksikkö on kulunut tai viallinen.   | Vaihda kiinnitysyksikkö.                |
| Paperiradalla on väriainetta.                | Ota yhteys asiakaspalveluun.            |

### Haamukuvia

| Esimerkki | Ѕуу                                    | Ratkaisu                                                                                                    |
|-----------|----------------------------------------|----------------------------------------------------------------------------------------------------|
|           | Kuvansiirtoyksiköt eivät toimi oikein. | <ul> <li>Varmista, että Paperilaji-asetus on määritetty oikein<br/>käytettävää materiaalia varten.</li> <li>Vaihda kuvansiirtoyksiköt.</li> </ul> |
|           | Väriaine on vähissä.                   | Vaihda väriainekasetti.                                                                                                    |

### Leikkautuneet kuvat

| Ѕуу                                                   | Ratkaisu                                                                                                    |
|-------------------------------------------------------|----------------------------------------------------------------------------------------------------|
| Valitun lokeron ohjainten asetus ei vastaa lokeroon   | Siirrä lokeron ohjaimet sopivaan kohtaan käytettävän tulos-                                                                              |
| lisättyä materiaalia.                                 | tusmateriaalin koon mukaan.                                                                                                    |
| Ohjaimessa tai sovelluksessa on saatettu valita väärä | <ul> <li>Määritä oikea sivun koko ohjaimessa tai sovelluksessa.</li> <li>Aseta Paperin koko -asetus lokerossa olevan tulostus-</li></ul> |
| sivun koko.                                           | materiaalin mukaan.                                                                                                    |

### Väärät marginaalit

| Ѕуу                                                                                                    | Ratkaisu                                                                                                    |
|----------------------------------------------------------------------------------------------------|----------------------------------------------------------------------------------------------------|
| Valitun lokeron ohjainten asetus ei vastaa lokeroon<br>lisättyä paperia.                                                                                                    | Siirrä lokeron ohjaimet sopivaan kohtaan käytettävän tulostusmateriaalin koon mukaan.                                                                                                    |
| Automaattinen koon tunnistus -asetukseksi on valittu Ei<br>käytössä, mutta olet lisännyt lokeroon erikokoista<br>paperia. Olet esimerkiksi lisännyt A4-kokoista paperia<br>valittuun lokeroon, mutta et ole valinnut Paperikoko-<br>asetukseksi A4-vaihtoehtoa. | <ul> <li>Aseta Paperin koko -asetus lokerossa olevan tulos-<br/>tusmateriaalin mukaan.</li> <li>Määritä asianmukainen sivun koko Tulostusominai-<br/>suuksissa tai sovelluksessa.</li> </ul> |

#### Vino tuloste

| Syy                                                                                    | Ratkaisu                                                                              |
|----------------------------------------------------------------------------------------|---------------------------------------------------------------------------------------|
| Valitun lokeron ohjaimien asetus ei vastaa lokeroon lisätyn tulostusmateriaalin kokoa. | Siirrä lokeron ohjaimet sopivaan kohtaan käytettävän tulostusmateriaalin koon mukaan. |
| Käytettävä tulostusmateriaali ei vastaa tulostimen vaati-<br>muksia.                   | Varmista, että käytetty materiaali on tulostimen määri-<br>tysten mukaista.           |

## Tyhjiä sivuja

| Ѕуу                                 | Ratkaisu                                                                                                    |
|-------------------------------------|----------------------------------------------------------------------------------------------------|
| Väriaine on vähissä.                | <ul> <li>Poista värikasetti tulostimesta. Ravista kasettia edestakaisin useita kertoja ja asenna kasetti uudelleen.</li> <li>Asenna uusi väriainekasetti.</li> </ul> |
| Värikasetti on viallinen tai tyhjä. | Vaihda väriainekasetti.                                                                                                    |

## Sivut ovat yhtenäisen värin peitossa

| Ѕуу                                     | Ratkaisu                                          |
|-----------------------------------------|---------------------------------------------------|
| Kuvansiirtoyksikkö on asennettu väärin. | Poista kuvansiirtoyksikkö ja asenna se uudelleen. |
| Kuvansiirtoyksikkö on viallinen.        | Vaihda kuvansiirtoyksikkö.                        |
| Tulostin tarvitsee huoltoa.             | Ota yhteys asiakaspalveluun.                      |

## Paperin käpristyminen

| Syy                                                                                                    | Ratkaisu                                                                                                    |
|----------------------------------------------------------------------------------------------------|----------------------------------------------------------------------------------------------------|
| Paperilaji- ja Paperin paino -asetukset eivät vastaa<br>käytetyn paperin tai erikoistulostusmateriaalin lajia. | Muuta Paperilaji- ja Paperin paino -asetukset tulostimeen lisättyä paperia tai erikoistulostusmateriaalia vastaaviksi.                        |
| Paperia on säilytetty erittäin kosteassa ympäristössä.                                                         | <ul> <li>Lisää paperia uudesta pakkauksesta.</li> <li>Säilytä paperia alkuperäisessä pakkauksessaan,<br/>kunnes otat sen käyttöön.</li> </ul> |

### Väriainepilkkuja

| Syy                                           | Ratkaisu                     |
|-----------------------------------------------|------------------------------|
| Väriainekasetit ovat kuluneita tai viallisia. | Vaihda väriainekasetit.      |
| Paperiradalla on väriainetta.                 | Ota yhteys asiakaspalveluun. |

Tulostuslaatuopas Sivu 14/32

## Väriaine varisee pois

| Syy                                                                         | Ratkaisu                                                                                                    |
|-----------------------------------------------------------------------------|----------------------------------------------------------------------------------------------------|
| Käytössä on erikoistulostusmateriaali.                                      | Varmista, että valittuna on oikea tulostusmateriaalin laji.                                                                                               |
| Paperivalikon Paperin paino -asetus ei vastaa käytet-<br>tävää materiaalia. | Muuta Paperin paino -asetuksen Normaali-vaihtoehdon<br>tilalle Paksu. Muuta tarvittaessa Paperin laatu -asetuksen<br>Normaali-vaihtoehdon tilalle Karkea. |
| Kiinnitysyksikkö on kulunut tai viallinen.                                  | Vaihda kiinnitysyksikkö.                                                                                                    |

## Tulostusopas

Parhain tulos saadaan, kun paperin lisäys lokeroihin ja tulostusmateriaalin lajin ja koon asetus tehdään oikein.

#### Vakiolokeron täyttäminen

Tulostimessa on kaksi lokeroa: vakiolokero (Lokero 1) eli 250 arkin lokero ja valinnainen 550 arkin lokero (Lokero 2). Lisää useimmiten käytetty paperi tai erikoismateriaali lokeroon 1. Asettamalla paperit oikein voit estää tukoksia ja varmistaa häiriöttömän tulostuksen.

Älä poista syöttölokeroita tulostamisen aikana tai kun **Varattu**-valo vilkkuu näytössä. Muutoin laitteeseen voi tulla paperitukos.

1 Tartu kahvaan ja vedä lokero ulos. Irrota lokero tulostimesta kokonaan.

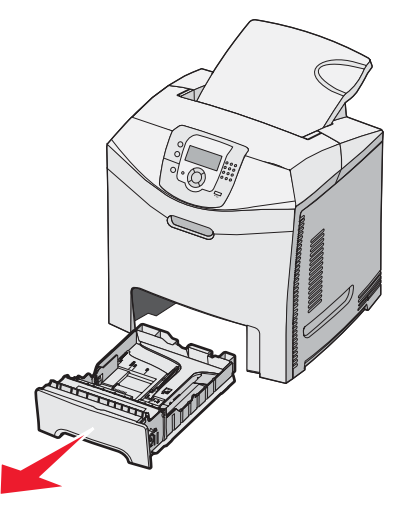

2 Purista leveyden ohjaimen kielekkeet yhteen kuvan osoittamalla tavalla ja siirrä ohjain lokeron sivulle.

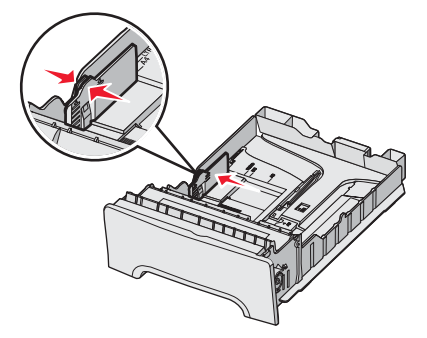

3 Purista pituuden ohjaimen kielekkeet yhteen kuvan osoittamalla tavalla ja siirrä pituuden ohjain oikeaan kohtaan lisättävän paperin koon mukaan. Huomioi lokeron pohjassa olevat koon osoittimet. Aseta ohjain ilmaisimien avulla. Huomaa lokeron kielekkeen reunassa olevat täyttörajamerkit, jotka osoittavat paperipinon suurimman korkeuden.

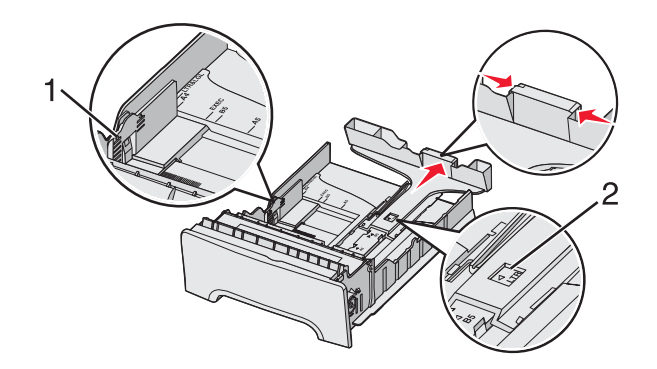

| 1 | Täyttörajat       |
|---|-------------------|
| 2 | Pituuden ilmaisin |

- 4 Taivuttele nippua, jotta arkit irtoavat toisistaan, ja ilmasta sitten nippu. Älä taita tai rypistä papereita. Suorista reunat tasaisella alustalla.
- 5 Aseta paperinippu suositeltu tulostuspuoli ylöspäin. Aseta nippu lokeron takaosaan kuvan mukaisesti.

Kun lisäät esipainettuja kirjelomakkeita, aseta tunnisteosa lokeron etuosaan päin.

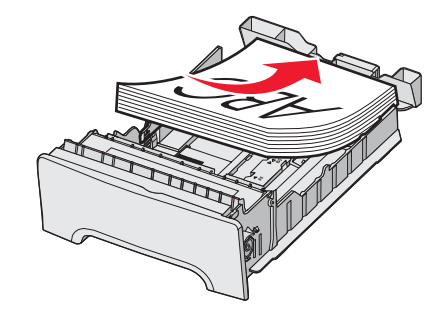

6 Purista leveyden ohjaimen kielekkeitä ja siirrä leveyden ohjainta, kunnes se koskettaa kevyesti paperipinoa.

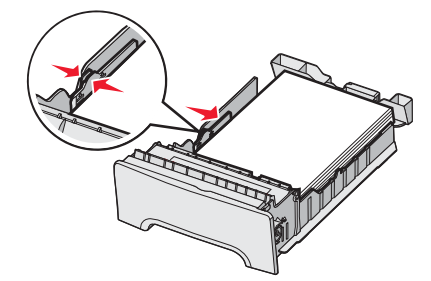

7 Kohdista lokero ja asenna se.

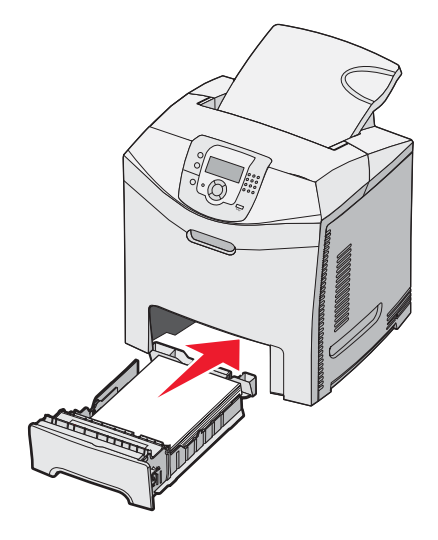

8 Jos lokeroon on lisätty erilaista paperia kuin edellisellä kerralla, vaihda lokeron Paperilaji-asetus ohjauspaneelista. Lisätietoja on kohdassa "Paperilajin ja -koon määrittäminen" sivulla 17.

### Paperilajin ja -koon määrittäminen

**Huomautus:** Tulostin yhdistää automaattisesti lokerot, joissa on samankokoista ja -lajista paperia. Kun yhdistetyn lokeron paperi loppuu, tulostin ottaa paperia toisesta lokerosta.

Paperikoko- ja -lajiasetusten muuttaminen:

- 1 Varmista, että tulostimen virta on kytketty, ja näytössä on teksti Valmis.
- 2 Paina ohjauspaneelin 😁-painiketta.
- 3 Paina ▼-painiketta, kunnes √Paperi-valikko avautuu, ja paina sitten Ø-painiketta.
- 4 Paina ▼-painiketta, kunnes esiin tulee √Paperikoko/-laji, ja paina sitten 🕑-painiketta.
- 5 Paina ▼-painiketta, kunnes asianmukainen lokero on näytössä, ja paina �?-painiketta.
- **6** Paina  $\mathbf{\nabla}$ -painiketta, kunnes  $\sqrt{-}$ merkki on asianmukaisen koon kohdassa, ja paina  $\mathbb{O}$ -painiketta.
- 7 Voit selata paperilajeja ◀- tai ▶-painikkeella. Korosta haluamasi laji ja paina Ø-painiketta.

Lähetetään valinta -teksti tulee näyttöön. Tulostin palaa Paperi-valikkoon.

8 Voit palata **valmis**-tilaan painamalla (3)-painiketta kaksi kertaa.

# Tarvikeopas

Kun näyttöön tulee ilmoitus väriaineen vähäisyydestä, esimerkiksi Syaani väri vähissä, tilaa uusi väriainekasetti.

Voit tulostaa vielä jonkin verran sen jälkeen, kun ilmoitus on tullut näyttöön ensimmäisen kerran, mutta uusi kasetti kannattaa olla saatavilla, kun vanha kuluu loppuun.

Huomautus: Ravista uutta värikasettia varovasti ennen sen asentamista tulostimeen, jotta sen riittävyys on mahdollisimman hyvä.

Seuraava taulukko sisältää tarvikkeiden tuotenumerot tilaamista varten.

#### Tuotenumeroluettelo

| Tuotteen nimi                                                     | Tuotenumero | Tulostimiin      |
|-------------------------------------------------------------------|-------------|------------------|
| Syaani erittäin suurkapasiteettinen palautusohjelmavärikasetti    | C5340CX     | C534             |
| Magenta erittäin suurkapasiteettinen palautusohjelmavärikasetti   | C5340MX     | C534             |
| Keltainen erittäin suurkapasiteettinen palautusohjelmavärikasetti | C5340YX     | C534             |
| Syaani erittäin suurkapasiteettinen värikasetti                   | C5342CX     | C534             |
| Magenta erittäin suurkapasiteettinen värikasetti                  | C5342MX     | C534             |
| Keltainen erittäin suurkapasiteettinen värikasetti                | C5342YX     | C534             |
| Palautusohjelman syaani riittokasetti                             | C5240CH     | C532, C534       |
| Palautusohjelman magenta riittokasetti                            | C5240MH     | C532, C534       |
| Palautusohjelman keltainen riittokasetti                          | C5240YH     | C532, C534       |
| Palautusohjelman musta riittokasetti                              | C5240KH     | C534             |
| Syaani riittovärikasetti                                          | C5242CH     | C532, C534       |
| Magenta riittovärikasetti                                         | C5242MH     | C532, C534       |
| Keltainen riittovärikasetti                                       | C5242YH     | C532, C534       |
| Musta riittovärikasetti                                           | C5242KH     | C534             |
| Syaani palautusohjelman värikasetti                               | C5220CS     | C530, C532, C534 |
| Magenta palautusohjelman värikasetti                              | C5220MS     | C530, C532, C534 |
| Keltainen palautusohjelman värikasetti                            | C5220YS     | C530, C532, C534 |
| Musta palautusohjelman värikasetti                                | C5220KS     | C530, C532, C534 |
| Syaani palautusohjelman värikasetti                               | C5200CS     | C530             |
| Magenta palautusohjelman värikasetti                              | C5200MS     | C530             |
| Keltainen palautusohjelman värikasetti                            | C5200YS     | C530             |
| Musta palautusohjelman värikasetti                                | C5200KS     | C530             |
| Syaani väriainekasetti                                            | C5222CS     | C530, C532, C534 |
| Magenta väriainekasetti                                           | C5222MS     | C530, C532, C534 |
| Keltainen väriainekasetti                                         | C5222YS     | C530, C532, C534 |

| Tuotteen nimi                                            | Tuotenumero | Tulostimiin      |
|----------------------------------------------------------|-------------|------------------|
| Musta väriainekasetti                                    | C5222KS     | C530, C532, C534 |
| Syaani väriainekasetti                                   | C5202CS     | C530             |
| Magenta väriainekasetti                                  | C5202MS     | C530             |
| Keltainen väriainekasetti                                | C5202YS     | C530             |
| Musta väriainekasetti                                    | C5202KS     | C530             |
| Kuvansiirtoyksikkö                                       | C53030X     | C530, C532, C534 |
| Kuvansiirtoyksikkö, monipakkaus                          | C53034X     | C530, C532, C534 |
| Kiinnitysyksikkö (100 V / 50–60 Hz)                      | 40X3571     | C530, C532, C534 |
| Kiinnitysyksikkö (120 V / 50–60Hz) [pienjännite]         | 40X3569     | C530, C532, C534 |
| Kiinnitysyksikkö (220–240 V / 50–60 Hz) [korkea jännite] | 40X3570     | C530, C532, C534 |
| Kuvansiirtovyö                                           | 40X3572     | C530, C532, C534 |
| Käytetyn värijauheen laatikko                            | C52025X     | C530, C532, C534 |

#### Kiinnitysyksikön tai siirtovyön tilaaminen

Kun näyttöön tulee ilmoitus **Kiinnitysyksikkö kulunut** tai **Siirtovyö kulunut**, tilaa uusi kiinnitysyksikkö tai siirtovyö.

Asenna uusi osa, kun näyttöön tulee ilmoitus **Vaihda kiinnitysyksikkö** tai **Vaihda siirtovyö**. Lisätietoja asennuksesta on kiinnitysyksikön tai siirtovyön mukana toimitetuissa oppaissa.

| Tuotenumero                | Tuotteen nimi    |
|----------------------------|------------------|
| 40X3572                    | Kuvansiirtovyö   |
| 40X3569 (120V/50–60Hz)     | Kiinnitysyksikkö |
| 40X3570 (220–240V/50–60Hz) |                  |
| 40X3571 (100V/50–60Hz)     |                  |

#### Kuvansiirtoyksikköjen tilaaminen

Kun näyttöön tulee ilmoitus Musta kuvayksikkö kulunut, Syaani kuvayksikkö kulunut, Magenta kuvayksikkö kulunut tai Keltainen kuvayksikkö kulunut, tilaa uusi kuvansiirtoyksikkö.

| Tuotenumero | Tuotteen nimi                   |
|-------------|---------------------------------|
| C53030X     | Kuvansiirtoyksikkö              |
| C53034X     | Kuvansiirtoyksikkö, monipakkaus |

# Tulostusmateriaaliopas

Tulostin tukee seuraavia paperi- ja erikoistulostusmateriaalikokoja. Universal-asetuksessa voit valita mukautettuja paperikokoja enimmäiskokoon asti.

### Tuetut paperikoot

√— tuettu

 $\mathbf{X}$  — ei tuettu

| Paperikoko                       | Mitat                                 | 250 arkin<br>vakiolokero (Lokero<br>1) | Valinnainen 550<br>arkin lokero<br>(Lokero 2) | Monisyöttölaite tai<br>käsinsyöttölaite |
|----------------------------------|---------------------------------------|----------------------------------------|-----------------------------------------------|-----------------------------------------|
| Letter                           | 215,9 x 279,4 mm                      | $\checkmark$                           | $\checkmark$                                  | $\checkmark$                            |
| Legal (8 ½ x 14<br>tuumaa)       | 215,9 x 355,6 mm                      | $\checkmark$                           | $\checkmark$                                  | $\checkmark$                            |
| JIS B5                           | 182 x 257 mm                          | $\checkmark$                           | $\checkmark$                                  | $\checkmark$                            |
| A4                               | 210 x 297 mm                          | $\checkmark$                           | $\checkmark$                                  | $\checkmark$                            |
| Executive                        | 184,2 x 266,7 mm                      | $\checkmark$                           | $\checkmark$                                  | $\checkmark$                            |
| A5                               | 148 x 210 mm                          | $\checkmark$                           | $\checkmark$                                  | $\checkmark$                            |
| Folio                            | 216 x 330 mm                          | $\checkmark$                           | $\checkmark$                                  | $\checkmark$                            |
| Statement                        | 139,7 x 215,9 mm                      | x                                      | Х                                             | $\checkmark$                            |
| Universal*                       | 148 x 210 mm -<br>215,9 x 355,6 mm    | $\checkmark$                           | $\checkmark$                                  | x                                       |
|                                  | 76,2 x 123,8 mm -<br>215,9 x 355,6 mm | x                                      | X                                             | ✓<br>(Monisyöttölaite)                  |
|                                  | 76,2 x 152,4 mm -<br>215,9 x 355,6 mm | x                                      | X                                             | ✓<br>(käsinsyöttö)                      |
| 7 3/4 -kirjekuori<br>(Monarch)   | 98,4 x 190,5 mm                       | X                                      | x                                             | $\checkmark$                            |
| Com 9 -kirjekuori                | 98,4 x 225,4 mm                       | x                                      | Х                                             | $\checkmark$                            |
| Com 10 -kirjekuori               | 104,8 x 241,3 mm                      | x                                      | Х                                             | $\checkmark$                            |
| Kansainvälinen DL-<br>kirjekuori | 110 x 220 mm                          | X                                      | x                                             | $\checkmark$                            |
| Kansainvälinen C5-<br>kirjekuori | 162 x 229 mm                          | x                                      | x                                             | $\checkmark$                            |

\*Tämä kokoasetus muotoilee sivun tai kirjekuoren kokoon 215,9 x 355,6 mm 250 arkin lokerossa, ellei kokoa ole määritetty sovelluksessa.

Mitat koskevat ainoastaan yksipuolista tulostusta. Kaksipuolisen tulostuksen vähimmäiskoko on 139,7 x 210 mm.

| Paperikoko                       | Mitat                                | 250 arkin<br>vakiolokero (Lokero<br>1) | Valinnainen 550<br>arkin lokero<br>(Lokero 2) | Monisyöttölaite tai<br>käsinsyöttölaite |
|----------------------------------|--------------------------------------|----------------------------------------|-----------------------------------------------|-----------------------------------------|
| Kansainvälinen B5-<br>kirjekuori | 176 x 250 mm                         | x                                      | x                                             | $\checkmark$                            |
| Muut kirjekuoret*                | 104,8 x 210 mm -<br>215,9 x 355,6 mm | x                                      | x                                             | $\checkmark$                            |

\*Tämä kokoasetus muotoilee sivun tai kirjekuoren kokoon 215,9 x 355,6 mm 250 arkin lokerossa, ellei kokoa ole määritetty sovelluksessa.

Mitat koskevat ainoastaan yksipuolista tulostusta. Kaksipuolisen tulostuksen vähimmäiskoko on 139,7 x 210 mm.

#### Tulostusmateriaalin säilyttäminen

Noudattamalla materiaalien säilytysohjeita voit estää tukoksia ja epätasaista tulostuslaatua:

- Saat parhaan tuloksen säilyttämällä tulostusmateriaaleja tilassa, jonka lämpötila on 21 °C ja suhteellinen ilmankosteus on 40 %.
- Säilytä materiaalia mahdollisuuksien mukaan sen omassa laatikossa, mieluummin kuljetuslavalla tai hyllyllä kuin lattialla.
- Säilytä yksittäisiä materiaalipakkauksia tasaisella alustalla.
- Älä aseta mitään materiaalipakettien päälle.

#### Tukosten välttäminen

Noudattamalla seuraavia ohjeita voidaan välttää tukoksia:

• Käytä vain suositeltuja tulostusmateriaaleja.

Lisätietoja on *Card Stock & Label Guide* -julkaisussa (vain englanniksi), joka on ladattavissa Lexmarkin Websivustosta osoitteesta www.lexmark.com/publications.

- Card Stock & Label Guide -oppaassa on tärkeitä tietoja, jotka kannattaa lukea, ennen kuin ostat suuria määriä mukautettuja materiaaleja.
- Älä lisää laitteeseen liikaa materiaalia. Varmista, että pinon korkeus ei ylitä merkittyä enimmäiskorkeutta.
- Älä lisää laitteeseen rypistynyttä, taittunutta, kosteaa tai käpristynyttä materiaalia.
- Taivuta, ilmasta ja suorista materiaali, ennen kuin lisäät sen tulostimeen.
- Älä käytä käsin leikattua tai rajattua materiaalia.
- Älä käytä samassa pinossa eri kokoisia, painoisia tai tyyppisiä materiaaleja.
- Säilytä materiaalia asianmukaisessa paikassa.
- Älä irrota lokeroita tulostamisen aikana. Odota, kunnes tulostimen käyttöpaneelissa on viesti Täytä lokero
   <x> tai Valmis, ennen kuin poistat lokeron.
- Älä täytä käsinsyöttölokeroa tulostamisen aikana. Odota, kunnes Lisää käsinsyöttölokeroon <x> -kehote tulee näyttöön.
- Työnnä kaikki lokerot kunnolla paikoilleen, kun olet lisännyt materiaalin.
- Varmista, että lokeroiden ohjaimet on asetettu oikein eivätkä ne purista paperia liikaa.
- Varmista, että kaikki paperikoot ja -lajit on määritetty oikein ohjauspaneelin valikossa.
- Varmista, että kaikki tulostimen kaapelit on liitetty oikein. Lisätietoja on asennusohjeessa.

**Huomautus:** Jos laitteeseen tulee tukos, poista kaikki materiaali paperiradalta. Lisätietoja paperiradasta on *käyttöoppaassa*.

# Toistuvien virheiden opas

#### Toistuvien virhekuvioiden mitat

Vertaa tulosteessa olevaa toistuvaa virhekuviota jonkin pystyviivan merkintöihin. Viiva, joka parhaiten vastaa tulosteessa olevia virheitä, osoittaa, mikä tulostimen osa aiheuttaa virheen.

Vaihda virheellisenä tulostuvaa väriä vastaava Vaihda virheellisenä tulostuvaa väriä vastaava Vaihda kiinnitysykkuvansiirtoyksikkö. värikasetti. sikkö.

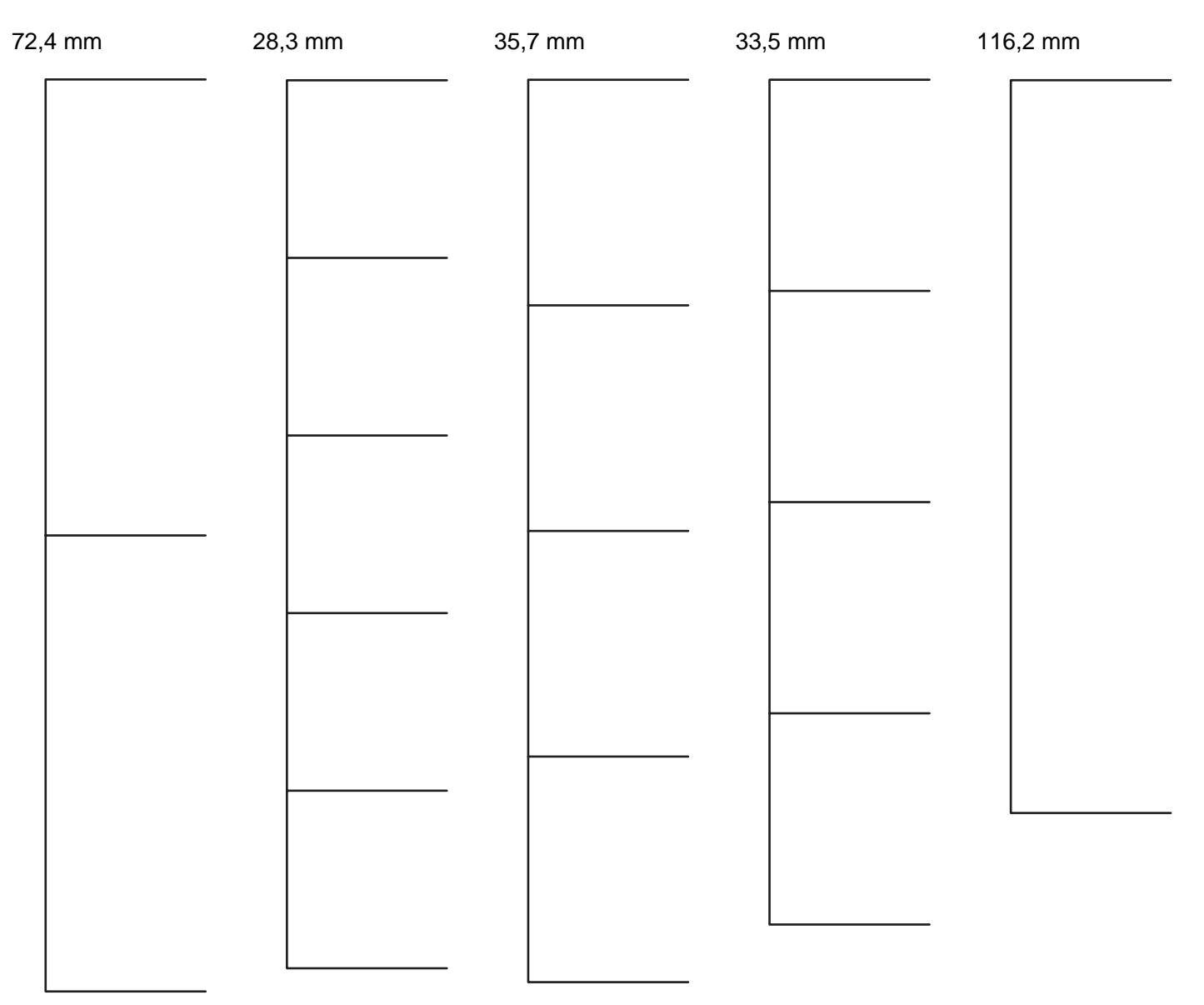

## Valikkokartta

#### Valikot-luettelo

Erilaisten valikkojen avulla tulostimen asetuksia voidaan muuttaa helposti. Tässä kaaviossa näkyvät kunkin valikon kohdat.

Huomautus: Jotkin valikkokohdat eivät ole käytettävissä kaikissa tulostinmalleissa tai -kokoonpanoissa.

| Tarvikkeet-valikko                                            | Paperi-valikko                                                                                                    | Raportit                                                                                                    | Asetukset           |
|---------------------------------------------------------------|----------------------------------------------------------------------------------------------------|----------------------------------------------------------------------------------------------------|---------------------|
| Vaihda tarvike                                                | Oletuslähde                                                                                                    | Valikkoasetussivu                                                                                                    | Asetus-valikko      |
| Syaani värikasetti                                            | Paperikoko/-laji                                                                                                    | Laitetilastot                                                                                                    | Viimeistely-valikko |
| Magenta värikasetti                                           | Monisyötön asetus                                                                                                    | Verkkoasetussivu                                                                                                    | Laatu-valikko       |
| Keltainen värikasetti                                         | Korvaava paperikoko                                                                                                    | Verkon <x> asetussivu</x>                                                                                                    | Apuohjelmat-valikko |
| Musta värikasetti                                             | Paperin laatu                                                                                                    | Langaton <x> asetussivu</x>                                                                                                    | PDF-valikko         |
| Syaani kuvayksikkö                                            | Paperin paino                                                                                                    | Profiililuettelo                                                                                                    | PostScript-valikko  |
| Magenta kuvayksikkö                                           | Paperin lisäys                                                                                                    | NetWare-asetussivu                                                                                                    | PCL-valikko         |
| Keltainen kuvayksikkö                                         | Mukautetut lajit                                                                                                    | Tulosta fontit                                                                                                    | HTML-valikko        |
| Musta kuvayksikkö                                             | Universal                                                                                                    | Tulosta hakem.                                                                                                    | Kuva-valikko        |
| Kiinnitysyksikkö                                              |                                                                                                    |                                                                                                    |                     |
| Kuvansiirtovyö                                                |                                                                                                    |                                                                                                    |                     |
|                                                               |                                                                                                    |                                                                                                    |                     |
| Suojaus                                                       | Verkko/Portit                                                                                                    | Ohje                                                                                                    |                     |
| <b>Suojaus</b><br>Virheellinen enimmäis <sup>.</sup>          | Verkko/Portit<br>-PIN TCP/IP                                                                                                    | <b>Ohje</b><br>Värilaatu                                                                                                    |                     |
| <b>Suojaus</b><br>Virheellinen enimmäis-<br>Työn vanheneminen | Verkko/Portit<br>PIN TCP/IP<br>IPv6                                                                                                    | <b>Ohje</b><br>Värilaatu<br>Tulostuslaatu                                                                                                    |                     |
| <b>Suojaus</b><br>Virheellinen enimmäise<br>Työn vanheneminen | Verkko/Portit<br>-PIN TCP/IP<br>IPv6<br>Langaton                                                                                         | <b>Ohje</b><br>Värilaatu<br>Tulostuslaatu<br>Tulostusopas                                                                                                    |                     |
| <b>Suojaus</b><br>Virheellinen enimmäise<br>Työn vanheneminen | PIN TCP/IP<br>IPv6<br>Langaton<br>Vakioverkko                                                                                            | <b>Ohje</b><br>Värilaatu<br>Tulostuslaatu<br>Tulostusopas<br>Tarvikeopas                                                                                                    |                     |
| <b>Suojaus</b><br>Virheellinen enimmäise<br>Työn vanheneminen | -PIN TCP/IP<br>IPv6<br>Langaton<br>Vakioverkko<br>Verkko <x></x>                                                                         | <b>Ohje</b><br>Värilaatu<br>Tulostuslaatu<br>Tulostusopas<br>Tarvikeopas<br>Tulostusmateriaaliopas                                                                                      |                     |
| <b>Suojaus</b><br>Virheellinen enimmäise<br>Työn vanheneminen | -PIN TCP/IP<br>IPv6<br>Langaton<br>Vakioverkko<br>Verkko <x><br/>Vakio-USB</x>                                                           | <b>Ohje</b><br>Värilaatu<br>Tulostuslaatu<br>Tulostusopas<br>Tarvikeopas<br>Tulostusmateriaaliopas<br>Toistuvien virheiden opas                                                         | 5                   |
| <b>Suojaus</b><br>Virheellinen enimmäise<br>Työn vanheneminen | Verkko/Portit<br>PIN TCP/IP<br>IPv6<br>Langaton<br>Vakioverkko<br>Verkko <x><br/>Vakio-USB<br/>USB <x></x></x>                           | <b>Ohje</b><br>Värilaatu<br>Tulostuslaatu<br>Tulostusopas<br>Tarvikeopas<br>Tulostusmateriaaliopas<br>Toistuvien virheiden opas<br>Valikkokartta                                        | 5                   |
| <b>Suojaus</b><br>Virheellinen enimmäise<br>Työn vanheneminen | Verkko/Portit-PINTCP/IPIPv6LangatonVakioverkkoVerkko <x>Vakio-USBUSB <x>NetWare</x></x>                                                  | Ohje<br>Värilaatu<br>Tulostuslaatu<br>Tulostusopas<br>Tarvikeopas<br>Tulostusmateriaaliopas<br>Toistuvien virheiden opas<br>Valikkokartta<br>Tieto-opas                                 | 3                   |
| <b>Suojaus</b><br>Virheellinen enimmäis<br>Työn vanheneminen  | Verkko/Portit<br>PIN TCP/IP<br>IPv6<br>Langaton<br>Vakioverkko<br>Verkko <x><br/>Vakio-USB<br/>USB <x><br/>NetWare<br/>AppleTalk</x></x> | Ohje<br>Värilaatu<br>Tulostuslaatu<br>Tulostusopas<br>Tarvikeopas<br>Tulostusmateriaaliopas<br>Toistuvien virheiden opas<br>Valikkokartta<br>Tieto-opas<br>Kytkentäopas                 | 5                   |
| <b>Suojaus</b><br>Virheellinen enimmäise<br>Työn vanheneminen | Verkko/Portit-PINTCP/IPIPv6LangatonVakioverkkoVerkko <x>Vakio-USBUSB <x>NetWareAppleTalkLexLink</x></x>                                  | Ohje<br>Värilaatu<br>Tulostuslaatu<br>Tulostusopas<br>Tarvikeopas<br>Tulostusmateriaaliopas<br>Toistuvien virheiden opas<br>Valikkokartta<br>Tieto-opas<br>Kytkentäopas<br>Kuljetusopas | 5                   |

### Ohjauspaneeli

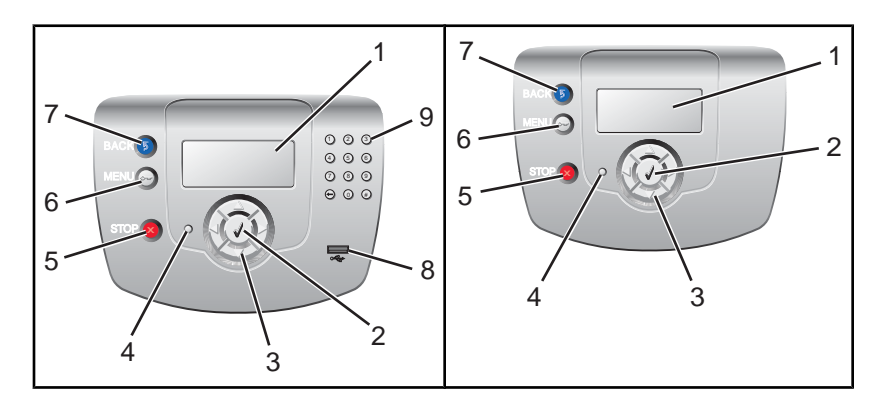

Valikkokartta Sivu 24/32

| 0 | hjauspaneelin osa                                                                                                    | Kuvaus                                                                                                    |
|---|----------------------------------------------------------------------------------------------------|----------------------------------------------------------------------------------------------------|
| 1 | Näyttö                                                                                                    | Näyttöön tulee tulostimen tilailmoituksia ja -kuvia.                                                                                                    |
| 2 | Valitse                                                                                                    | Painamalla 🕢-painikettavoidaan käynnistää valikkokohdan toiminto.                                                                                                    |
| 3 | Siirtymispainikkeet                                                                                                    | Paina ▲- tai ▼-painiketta, kun haluat selata valikkoluetteloita.<br>Paina ◀-painiketta tai ▶-painiketta, kun haluat selata seuraavaan näyttöön ulottuvia arvoja<br>tai tekstiä.                                                                                                    |
| 4 | Merkkivalo                                                                                                    | <ul> <li>Osoittaa tulostimen tilan:</li> <li>Ei pala — virta on katkaistu.</li> <li>Vilkkuu vihreänä — tulostin lämpenee, käsittelee tietoja tai tulostaa.</li> <li>Tasainen vihreä — tulostimen virta on kytketty, tulostin on vapaa.</li> <li>Tasainen punainen — tulostin vaatii käyttäjän toimia.</li> </ul> |
| 5 | Seis                                                                                                    | Keskeyttää tulostimen toiminnan<br>Näyttöön tulee vaihtoehtoluettelo, kun <b>Pysäytetty</b> -teksti on tullut näkyviin.                                                                                                    |
| 6 | Valikko                                                                                                    | Avaa valikkohakemiston<br><b>Huomautus:</b> Valikot ovat käytettävissä ainoastaan, kun tulostin on <b>valmis</b> -tilassa.                                                                                                    |
| 7 | Takaisin                                                                                                    | Palaa edelliseen näyttöön                                                                                                    |
| 8 | USB-suoraportti                                                                                                    | Aseta porttiin USB-muistitikku, josta voit lähettää tietoja tulostimeen.                                                                                                    |
| 9 | Numeronäppäimistö<br>(1) (2) (3)<br>(4) (5) (6)                                                                                                    | Sisältää numerot 0–9, askelpalauttimen ja ristikkomerkkipainikkeen                                                                                                    |
|   | <ul> <li>7 ⑧ ⑨</li> <li>4 ○ ●</li> <li>4 ○ ●</li> <li>4 ○</li> <li>4 ○<td></td></li></ul> |                                                                                                    |

# Tieto-opas

#### Ohjesivut

Ohjesivut ovat tulostimeen tallennettuja PDF-tiedostoja. Niissä on tietoja tulostimen käyttämisestä ja tulostamisesta.

Tulostimessa on englannin-, espanjan-, ranskan- ja saksankielisiä sivuja. Muunkieliset ohjesivut ovat Ohjelmisto ja käyttöoppaat -CD-levyllä.

| Valikkokohta              | Kuvaus                                                                               |
|---------------------------|--------------------------------------------------------------------------------------|
| Värilaatuopas             | Tietoja väritulostuksen säätämisestä ja mukauttamisesta                              |
| Tulostuslaatuopas         | Tietoja tulostuslaatuongelmien ratkaisemisesta                                       |
| Tulostusopas              | Tietoja paperin ja muiden erikoistulostusmateriaalien lisäämisestä                   |
| Tarvikeopas               | Tarvikkeiden tilaamisessa tarvittavat tuotenumerot                                   |
| Tulostusmateriaaliopas    | Lokeroiden ja syöttölaitteiden tukemien paperikokojen luettelo                       |
| Toistuvien virheiden opas | Tietoja, joiden avulla voidaan määrittää toistuvan virheen aiheuttava tulostimen osa |
| Valikkokartta             | Luettelo ohjauspaneelin valikoista ja asetuksista                                    |
| Tieto-opas                | Lisätietojen paikantamisohjeita                                                      |
| Kytkentäopas              | Tietoja tulostimen liittämisestä paikallisesti (USB) tai verkkoon                    |
| Kuljetusopas              | Tietoja tulostimen kuljettamisesta turvallisesti                                     |

### Asennusohje

Tulostimen mukana toimitetussa asennusohjeessa on tietoja tulostimen asentamisesta.

## Ohjelmisto ja käyttöoppaat -CD

Tulostimen mukana toimitettu Ohjelmisto ja käyttöoppaat -CD sisältää Käyttöoppaan sekä Valikko- ja ilmoitusoppaan.

*Käyttöoppaassa* on tietoja paperin lisäämisestä, tarvikkeiden tilaamisesta, vianmäärityksestä ja tukosten poistamisesta.

Valikko- ja ilmoitusoppaassa on tietoja tulostimen asetusten muuttamisesta. Lisäksi se sisältää tulostimen tila- ja virheilmoitusten luettelon.

### Muiden kielten tuki

Käyttöopas, Asennusohje, Valikko- ja ilmoitusopas sekä ohjesivut ovat käytettävissä myös muunkielisinä Ohjelmisto ja käyttöoppaat -CD-levyllä.

# Yhteysopas

#### Windows-ohjeet paikallisesti liitettyä tulostinta varten

**Huomautus:** Kun asennat paikallisesti liitettyä tulostinta, ja *Ohjelmisto ja käyttöoppaat* -CD-levy ei tue käyttöjärjestelmää, käytä ohjattua tulostimen lisäystä.

Tulostinohjelmiston päivityksiä on ehkä saatavissa Lexmarkin sivustossa osoitteessa www.lexmark.com.

#### Mitä paikallinen tulostaminen on?

Paikallinen tulostaminen on tulostamista paikallisesti liitettyyn tulostimeen (joka on liitetty tietokoneeseen suoraan USB-kaapelilla). Kun asennat paikallista tulostinta, asenna tulostinohjelmisto *ennen* USB-kaapelin liittämistä. Lisätietoja on tulostimen asennusohjeissa.

Useimpien Windows-käyttöjärjestelmien tulostinohjelmistot voidaan asentaa Ohjelmisto ja käyttöoppaat -CD:ltä.

#### Ohjelmiston asentaminen CD-levyltä

Voit asentaa seuraavien käyttöjärjestelmien tulostinohjelmiston Ohjelmisto ja käyttöoppaat -CD-levyltä:

- Windows Server 2003 ja Windows Server 2003 x 64
- Windows XP ja Windows XP:n 64-bittinen versio
- Windows 2000
- Windows NT4.0
- Windows Me
- Windows 98 Second Edition
- 1 Aseta Ohjelmisto ja käyttöoppaat -CD-levy CD-asemaan.

Jos asennusnäyttö ei avaudu, valitse **Käynnistä→ Suorita** ja kirjoita **D:\setup.exe** (D on CD-aseman tunnuskirjain).

- 2 Valitse Asenna tulostin ja ohjelmisto.
- 3 Valitse Suositus ja napsauta sitten Seuraava.
- 4 Valitse Paikallisesti liitetty ja valitse sitten Seuraava. Tulostinohjelmisto asennetaan tietokoneeseen.
- 5 Liitä USB- tai rinnakkaiskaapeli ja kytke tulostimen virta.

Näyttöön tulee Plug and Play -ikkuna, ja tietokoneen Tulostimet-kansioon luodaan tulostinobjekti.

#### Ohjelmiston asentaminen ohjatulla tulostimen lisäystoiminnolla

Voit asentaa seuraavien käyttöjärjestelmien tulostinohjelmistot:

- Windows 95 (USB-liitäntää ei tueta)
- Windows 98 First Edition
- 1 Aseta Ohjelmisto ja käyttöoppaat -CD-levy CD-asemaan.

Jos CD-levy käynnistyy automaattisesti, valitse Sulje.

- 2 Valitse Käynnistä→ Asetukset→ Tulostimet ja käynnistä ohjattu tulostimen lisäystoiminto valitsemalla Lisää tulostin.
- 3 Kun näyttöön tulee kehote, valitse paikallinen tulostin ja sen jälkeen Levy.

Yhteysopas Sivu 27/32

- 4 Määritä tulostinohjelmiston sijainti. Polun pitäisi olla seuraavanlainen: D:\Drivers\Print\Win\_9xMe\(D on CDaseman tunnuskirjain).
- 5 Napsauta OK.

#### Windows-ohjeet verkkoon liitettyjä tulostimia varten

#### Mitä verkkotulostaminen on?

Windows-ympäristöissä verkkotulostimet voidaan määrittää suoraa tai jaettua tulostusta varten. Kumpikin verkkotulostustapa edellyttää tulostinohjelmiston asentamista ja verkkoportin luontia.

| Tulostustapa                                                                                                    | Esimerkki |
|----------------------------------------------------------------------------------------------------|-----------|
| IP-tulostus                                                                                                    |           |
| <ul> <li>Tulostin on kytketty verkkoon suoraan käyttämällä verkkokaapella, kuten<br/>Ethernet-kaapelia.</li> </ul>                         |           |
| <ul> <li>Tulostinohjelmisto asennetaan tavallisesti jokaiseen verkon tietokoneeseen.</li> </ul>                                            |           |
| Jaettu tulostus                                                                                                    |           |
| <ul> <li>Tulostin on kytketty yhteen verkon tietokoneista käyttämällä paikalliskaapelia,<br/>kuten USB- tai rinnakkaiskaapelia.</li> </ul> |           |
| Tulostinohjelmisto asennetaan tulostimeen liitettyyn tietokoneeseen.                                                                       |           |
| Ohjelmiston asennuksen aikana tulostin määritetään jaetuksi tulostimeksi, jotta muut verkon tietokoneet voivat tulostaa tulostimelle.      |           |

#### Ohjelmiston asennus suoraa IP-tulostusta varten

1 Aseta Ohjelmisto ja käyttöoppaat -CD-levy CD-asemaan.

Jos asennusnäyttö ei avaudu, valitse **Käynnistä → Suorita** ja kirjoita **D:\setup.exe** (D on CD-aseman tunnuskirjain).

- 2 Valitse Asenna tulostin ja ohjelmisto.
- 3 Valitse Suositus ja valitse sitten Seuraava.

Huomautus: Valitse Mukautettu-kohta Suositus-kohdan sijasta ja valitse asennettavat osat.

- 4 Valitse Liitetty verkkoon ja valitse sitten Seuraava. Tulostinohjelmisto asennetaan tietokoneeseen.
- 5 Valitse asennettavan tulostimen malli.

Tulostin havaitaan automaattisesti verkossa, sille määritetään automaattisesti IP-osoite ja Tulostimet-kansioon luodaan verkkotulostinobjekti.

6 Valitse haluamasi tulostin havaittujen tulostinten luettelosta.

Huomautus: Jos tulostin ei ole luettelossa, valitse Lisää portti ja seuraa näytön ohjeita.

- 7 Suorita asennus loppuun napsauttamalla Valmis.
- 8 Sulje asennusohjelma valitsemalla Valmis.

Yhteysopas Sivu 28/32

#### Ohjelmiston asennus jaettua tulostusta varten

Jaetun tulostuksen määrittäminen on vaiheittainen. Vaiheet suoritetaan seuraavassa järjestyksessä:

- **1** Asenna tulostinohjelmisto tietokoneeseen, johon tulostin on kytketty.
  - a Aseta Ohjelmisto ja käyttöoppaat -CD-levy CD-asemaan.

Jos asennusnäyttö ei avaudu, valitse **Käynnistä → Suorita** ja kirjoita **D:\setup.exe** (D on CD-aseman tunnuskirjain).

- b Valitse Asenna tulostin ja ohjelmisto.
- c Valitse Suositus ja valitse sitten Seuraava.
- d Valitse Paikallisesti liitetty ja valitse sitten Seuraava. Tulostinohjelmisto asennetaan tietokoneeseen.
- e Liitä USB- tai rinnakkaiskaapeli ja kytke tulostimen virta. Näyttöön tulee Plug and Play -ikkuna, ja tietokoneen Tulostimet-kansioon luodaan tulostinobjekti.
- 2 Jaa tulostin verkossa.
  - a Avaa käyttöjärjestelmän Tulostimet-kansio.
  - **b** Valitse tulostinobjekti.
  - c Valitse Tulostusominaisuuksissa tulostimen jakaminen. Tällöin tulostimelle määritetään jakonimi.
  - d Valitse OK. Jos tiedostoja puuttuu, näyttöön tulee ehkä kehote antaa käyttöjärjestelmä-CD.
  - e Varmista tulostimen onnistunut jakaminen tarkistamalla seuraavat tiedot:
    - Tulostimet-kansion tulostinobjektilla on nyt jaetun tulostimen ilmaisin. Se voi olla esimerkiksi tulostinobjektin alapuolella oleva käsi.
    - Hae verkkoympäristöstä. Etsi isäntätietokoneen nimi ja tulostimelle antamasi jakonimi.
- 3 Kytke muut verkkotietokoneet tulostimeen.
  - Vertaisverkkoyhteyden käyttäminen
    - **a** Avaa käyttöjärjestelmän Tulostimet-kansio.
    - **b** Käynnistä ohjattu tulostimen lisääminen valitsemalla Lisää tulostin.
    - c Valitse verkkotulostimen asentaminen.
    - **d** Anna tulostimen nimi tai URL-osoite, jos tulostin on Internetissä tai intranetissä, ja valitse **Seuraava**. Jos et tiedä tulostimen nimeä tai URL-osoitetta, jätä tekstikenttä tyhjäksi ja valitse **Seuraava**.
    - e Valitse jaettu tulostin jaettujen tulostinten luettelosta. Jos tulostin ei ole luettelossa, anna tulostimen polku tekstiruutuun. Polku on seuraavanlainen: \\[palvelimen isäntänimi]\[jaetun tulostimen nimi]. Palvelimen isäntänimi on palvelintietokoneen nimi, jonka avulla tietokone tunnistetaan verkossa. Jaetun tulostimen nimi on asennuksessa määritetty nimi.
    - f Valitse OK.
    - **g** Kun asennus on valmis, tulosta testisivu.
    - **h** Toista vaiheet a-g jokaisessa tietokoneessa, josta on tarkoitus tulostaa jaettuun tulostimeen.

#### Osoittamalla tulostaminen

Huomautus: Lisätietoja on Lexmarkin Web-sivustossa osoitteessa www.lexmark.com. Esti tietämyskannan artikkeli, jossa käsitellään 64-bittistä tukea.

Tätä tapaa käyttämällä järjestelmän resurssit voidaan tavallisesti hyödyntää parhaiten. Kaikki tulostustyöt käsitellään tietokoneessa, johon tulostin on kytketty. Tämä koskee myös muista verkkotietokoneista reititettyjä töitä. Tällöin muut verkkotietokoneet voivat palata muihin tehtäviin tavallista nopeammin. Käytettäessä tätä tapaa kuhunkin verkkotietokoneeseen asennetaan ainoastaan tulostinohjelmiston vähimmäistiedot.

- **a** Kaksoisnapsauta työpöydän **Verkkoympäristö**-kuvaketta siinä tietokoneessa, jossa jaettua tulostinta on tarkoitus käyttää.
- **b** Etsi tulostimeen kytketyn tietokoneen isäntänimi ja kaksoisnapsauta sitä.

- c Napsauta jaetun tulostimen nimeä hiiren kakkospainikkeella ja valitse tulostimen asentaminen verkkotietokoneeseen. Odota, kunnes tulostimen asennus on suoritettu loppuun. Tähän kuluva aika vaihtelee verkkoliikenteen ja muiden tekijöiden mukaan.
- d Sulje Verkkoympäristö.
- e Tulosta testisivu.
- f Toista vaiheet a-e jokaisessa tietokoneessa, josta on tarkoitus tulostaa jaettuun tulostimeen.

#### Mac-ohjeet paikallisesti liitettyä tulostinta varten

#### Ennen tulostinohjelmiston asentamista

Paikallisesti liitetty tulostin on tietokoneeseen USB-kaapelilla liitetty tulostin. Kun asennat paikallista tulostinta, asenna tulostinohjelmisto *ennen* USB-kaapelin liittämistä. Lisätietoja on asennusohjeessa.

Tarvittava tulostinohjelmisto voidaan asentaa Ohjelmisto ja käyttöoppaat -CD-levyltä.

Huomautus: Tulostimen PPD-tiedoston voi myös ladata ohjelmistopakettina Lexmarkin Web-sivustosta osoitteesta www.lexmark.com.

#### Jonon luominen Tulostuskeskuksessa tai Kirjoittimen asetustyökalussa

Paikallista tulostusta varten on luotava tulostusjono:

- 1 Asenna PostScript Printer Description (PPD) -tiedosto tietokoneeseen. PPD-tiedostossa on Mac-tietokoneen tarvitsemia tietoja tulostimen ominaisuuksista.
  - a Aseta Ohjelmisto ja käyttöoppaat -CD-levy CD-asemaan.
  - **b** Kaksoisosoita tulostimen asennuspakettia.
  - c Valitse tervetuloikkunassa Continue (Jatka), lue Readme-tiedosto ja valitse Continue (Jatka) uudelleen.
  - **d** Osoita **Continue** (Jatka), kun olet lukenut käyttöoikeussopimuksen, ja hyväksy sitten sopimuksen ehdot osoittamalla **Agree** (Hyväksyn).
  - e Valitse Destination (Kohde) ja osoita Continue (Jatka).
  - f Osoita Easy Install (Helppo asennus) -näytössä Install (Asenna).
  - g Anna käyttäjän salasana ja valitse OK. Tarvittava ohjelmisto asennetaan tietokoneeseen.
  - h Kun asennus on valmis, osoita Close (Sulje).
- 2 Avaa Finder, osoita Ohjelmat ja sitten Lisäohjelmat.

#### 3 Kaksoisosoita Tulostuskeskusta tai Kirjoittimen asetustyökalua.

- 4 Tarkista, että tulostusjono on luotu:
  - Kun USB-väylään liitetty tulostin näkyy tulostinluettelossa, voit sulkea Tulostuskeskuksen tai Kirjoittimen asetustyökalun.
  - Jos USB-kaapelilla kytkettyä tulostinta ei näy tulostinluettelossa, varmista, että USB-kaapeli on kunnolla kytketty ja että tulostimeen on kytketty virta. Kun tulostin näkyy tulostinluettelossa, voit sulkea Tulostuskeskuksen Kirjoittimen asetustyökalun.

#### Mac-ohjeet verkkoon liitettyjä tulostimia varten

#### Ohjelmiston asennus verkkotulostusta varten

Jos haluat tulostaa verkkotulostimeen, asenna kuhunkin Macintosh-tietokoneeseen mukautettu PPD (PostScript Printer Description) -tiedosto ja luo tulostusjono Tulostuskeskukseen tai Kirjoittimen asetustyökaluun.

- 1 Asenna PPD-tiedosto tietokoneeseen.
  - a Aseta Ohjelmisto ja käyttöoppaat -CD-levy CD-asemaan.
  - **b** Kaksoisosoita tulostimen asennuspakettia.
  - c Valitse tervetuloikkunassa Continue (Jatka), lue Readme-tiedosto ja valitse Continue (Jatka) uudelleen.
  - **d** Osoita **Continue** (Jatka), kun olet lukenut käyttöoikeussopimuksen, ja hyväksy sitten sopimuksen ehdot osoittamalla **Agree** (Hyväksyn).
  - e Valitse Destination (Kohde) ja osoita Continue (Jatka).
  - f Osoita Easy Install (Helppo asennus) -näytössä Install (Asenna).
  - g Anna käyttäjän salasana ja valitse OK. Tarvittava ohjelmisto asennetaan tietokoneeseen.
  - h Kun asennus on valmis, osoita Close (Sulje).
- 2 Luo tulostusjono Tulostuskeskuksessa tai Kirjoittimen asetustyökalussa.
  - AppleTalk-tulostusyhteyden käyttäminen
    - a Avaa Finder, osoita Ohjelmat ja sitten Lisäohjelmat.
    - b Kaksoisosoita Tulostuskeskusta tai Kirjoittimen asetustyökalua.
    - c Valitse tulostinvalikosta Lisää kirjoitin.
    - d Valitse ponnahdusvalikosta AppleTalk.
    - Valitse luettelosta AppleTalk-vyöhyke.
       Lisätietoja valittavasta vyöhykkeestä ja tulostimesta on verkkoasetussivun kohdassa AppleTalk.
       Lisätietoja verkkoasetussivun tulostamisesta on käyttöoppaassa.
    - f Valitse uusi tulostin luettelosta ja osoita Lisää.
  - IP-tulostus
    - a Avaa Finder, osoita Ohjelmat ja sitten Lisäohjelmat.
    - b Kaksoisosoita Tulostuskeskusta tai Kirjoittimen asetustyökalua.
    - c Valitse tulostinvalikosta Lisää kirjoitin.
    - d Valitse ponnahdusvalikosta LPR-kirjoittimet (IP).
    - e Syötä tulostimen osoitteen tekstiruutuun tulostimen IP-osoite tai DNS-nimi. TCP/IP-osoite näkyy verkkoasetussivulla. Lisätietoja verkkoasetussivun tulostamisesta on *käyttöoppaassa*.
    - $\label{eq:f_statistic} f \quad \mbox{Valitse tulostin Kirjoittimen malli -ponnahdusvalikosta}.$
    - g Valitse uusi tulostin luettelosta ja osoita Lisää.

#### Muiden Macintosh-ohjelmistojen asentaminen

Seuraavat Macintosh-apuohjelmat ovat Ohjelmisto ja käyttöoppaat -CD-levyn Mac-osiossa:

- Printer File Loader (Tulostintiedoston latausohjelma)
- Printer Status (Tulostimen tila)
- Auto Updater (Automaattinen päivitys)
- Printer Settings (Tulostimen asetukset)

Ohjelmiston ja apuohjelmien oppaat kopioidaan Macintoshin kovalevylle samalla, kun tulostin asennetaan.

# Tulostimen siirtäminen

#### Ennen tulostimen siirtämistä

**MUISTUTUS:** Tulostin painaa 25,4 kg, joten sen nostamiseen turvallisesti tarvitaan vähintään kaksi henkilöä. Nosta tulostinta sen sivuilla olevista kädensijoista. Varmista, että sormesi eivät jää tulostimen alle.

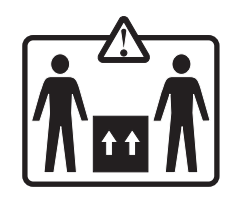

Noudata näitä ohjeita, jotta et vahingoittaisi ketään tai tulostinta:

- Tulostimen nostamiseen tarvitaan ainakin kaksi henkilöä.
- Katkaise tulostimen virta aina virtakytkimestä, ennen kuin siirrät tulostinta.
- Irrota kaikki johdot ja kaapelit tulostimesta, ennen kuin siirrät sitä.
- Irrota kaikki lisävarusteet, ennen kuin siirrät tulostinta.

Varoitus: Tulostimen takuu ei korvaa vahinkoa, jonka syynä on vääränlainen siirtely.

#### Tulostimen asentaminen uuteen paikkaan

Jätä tulostimen ympärille vapaata tilaa kuvan mukaisesti.

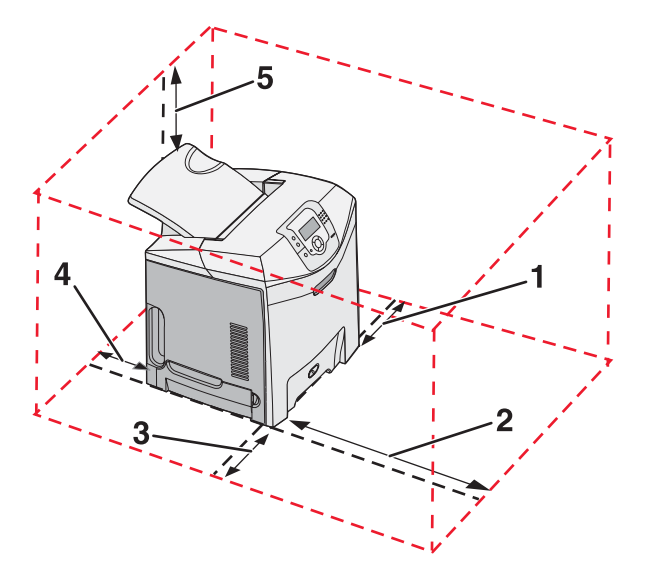

- 1 101,6 mm
- 2 609,6 mm
- **3** 101,6 mm
- **4** 152,4 mm
- 5 304,8 mm

#### Tulostimen siirtäminen toiseen paikkaan

Tulostin ja lisävarusteet voidaan siirtää turvallisesti toiseen paikkaan näiden ohjeiden mukaisesti:

- Irrota kaikki lisävarusteet, ennen kuin siirrät tulostinta.
- Tulostimen siirtämiseen käytettävien kärryjen on oltava niin suuret, että ne tukevat tulostimen koko jalustaa. Lisävarusteiden siirtämiseen käytettävien kärryjen on oltava niin suuret, että lisävarusteet mahtuvat siihen kokonaan.
- Pidä tulostin pystyasennossa.
- Vältä erittäin äkkinäisiä liikkeitä.

#### Tulostimen kuljettaminen

Kun kuljetat tulostinta, käytä sen alkuperäistä pakkausta tai hanki kuljetussarja tulostimen ostopaikasta.